## Version: 1.5

## Date: 12-05-2016

## **Connect to SFTP server**

Start WinSCP. Login Dialog will appear. On the dialog:

Select your File protocol as SFTP.

Enter the host name ftp.ams.usda.gov to Host name field, username to User name and password to Password

You may want to save your session details to a site so you do not need to type them in every time you want to connect.

Press Save button and type site name.

| Press | Login | to | connect. |
|-------|-------|----|----------|
|       |       |    |          |

| New Site | Session            |                       |   |
|----------|--------------------|-----------------------|---|
|          | File protocol:     |                       |   |
|          | SITP               |                       |   |
|          | Host name:         | Po <u>r</u> t number: | · |
|          | ftp.ams.usda.gov   | 22 🚔                  |   |
|          | <u>U</u> ser name: | Password:             |   |
|          | moad_user          | ****                  |   |
|          | Save 💌             | Advanced              |   |
|          |                    |                       |   |
|          |                    | -                     |   |
|          |                    | -                     |   |
|          |                    |                       |   |
|          |                    |                       |   |
|          |                    |                       |   |
|          |                    |                       |   |

## Uploading

Once you are connected to your account of FTP/SFTP server, you will see content of default remote directory on the right panel.

Now you can simply drag the local files and drop them on remote file panel on the right. Uploading will proceed. Once it finishes, you will see uploaded file in remote file panel.

| 🌆 wiki - My Server - WinSCP                                                           |         |                     |      |   |                                  |             |                     |                    |  |  |
|---------------------------------------------------------------------------------------|---------|---------------------|------|---|----------------------------------|-------------|---------------------|--------------------|--|--|
| Local <u>Mark Files Commands S</u> ession <u>O</u> ptions <u>R</u> emote <u>H</u> elp |         |                     |      |   |                                  |             |                     |                    |  |  |
| 🖶 🔀 📚 Synchronize 📰 🧬 🔝 🏟 ja Queue 🗸 Transfer Settings Default 🔹 🛷 🗸                  |         |                     |      |   |                                  |             |                     |                    |  |  |
| 🕎 My Server 🔄 Work 📑 New Session                                                      |         |                     |      |   |                                  |             |                     |                    |  |  |
| D: Data - 🗧 🕎 💠 - 🔁 🔂 🏠                                                               |         |                     |      |   | 📙 wiki 🗾 🚽 🛜                     | eta + etp + |                     | 🔍 Find Files 🛛 🕄 👝 |  |  |
| 🙀 Upload 🗸 📝 Edit 🗸 🛒 🕞 Properties 🖆 🙀 🕂 🐨 🦁                                          |         |                     |      |   |                                  |             | +                   |                    |  |  |
| D: \Documents \wiki                                                                   |         |                     |      |   | /home/martinp/httpdocs/wiki/wiki |             |                     |                    |  |  |
| Name                                                                                  | Size    | Changed             | Attr | * | Name                             | Size        | Changed             | Rights 📩           |  |  |
| custom_key_shortcuts.txt                                                              | 509 B   | 11.10.2009 10:35:44 | а    |   | <b>t</b>                         |             | 31.10.2011 23:03:09 | rwxr-xr-x          |  |  |
| interfaces.txt                                                                        | 1 611 B | 14.10.2011 22:02:00 | a    |   | 📙 wiki                           |             | 6.5.2012 21:47:48   | rwxr-xr-x          |  |  |
| introduction.txt                                                                      | 1 662 B | 25.10.2011 23:13:26 | a    |   | 📄 commandline.txt                | 9 132 B     | 1.4.2012 11:53:47   | rw-rr              |  |  |
| 🔄 languages.txt                                                                       | 2 362 B | 9.9.2011 15:03:29   | 8    |   | contributions.txt                | 1 798 B     | 28.8.2011 7:14:44   | rw-rr              |  |  |
| operation_mask.txt                                                                    | 2 035 B | 25.4.2005 11:55.48  | а    | E | directory_cache.txt              | 1 892 B     | 30.7.2011 22:24:53  | rw-rr              |  |  |
| protocols.txt                                                                         | 5 341 B | 30.7.2011 22:14:42  | a    |   | dragext.txt                      | 4 521 B     | 4.12.2011 22:19:32  | rw-rr              |  |  |
| remote_command.txt                                                                    | 2 543 B | 11.9.2011 21:01:44  | 8    |   | faqte b                          | 6 375 B     | 9.3.2012 9:09:44    | rw-rr              |  |  |
| requirements.txt                                                                      | 5 608 B | 8.10.2011 21:24:24  | а    |   | faq_commandline.txt              | 102 B       | 17.12.2004 11:45:36 | rw-rr              |  |  |
| resume,txt                                                                            | 3 208 B | 30.7.2011 22:45:09  | а    |   | faq_dir_default.txt              | 1 120 B     | 24.5.2011 11:17:20  | rw-rr              |  |  |
| screenshots.txt                                                                       | 879 B   | 9.4.2008 11:29:58   | а    |   | faq_download_temp.txt            | 751 B       | 21.11.2005 8:39:25  | rw-rr              |  |  |
| scripting.txt                                                                         | 8 678 B | 1.11.2011 15:19:57  | а    |   | faq_drag_move.txt                | 1 554 B     | 17.9.2010 9:34:23   | rw-rr              |  |  |
| security.txt                                                                          | 1 288 B | 16.8.2011 22:00:51  | а    |   | faq_editor.txt                   | 424 B       | 9.9.2007 22:50:14   | rw-rr              |  |  |
| shell_session.txt                                                                     | 1 216 B | 30.7.2011 23:03:27  | а    |   | faq_environment.txt              | 2 355 B     | 15.9.2011 20:09:49  | rw-rr              |  |  |
| task_compare_directories.txt                                                          | 592 B   | 12.9.2011 13:20:22  | a    |   | faq_error_code.txt               | 79 B        | 24.4.2009 16:49:50  | rw-rr              |  |  |
| task_connections.txt                                                                  | 3 086 B | 9.9.2011 23:21:45   | a    |   | faq_exit_code.txt                | 2 287 B     | 15.9.2011 20:10:26  | rw-rr              |  |  |
| task create directory.txt                                                             | 421 B   | 23.5.2008 11:02:52  | а    |   | fag filemanager.txt              | 501 B       | 30.4.2007 17:00:16  | rw-rr              |  |  |

I man - i - mar - i - mar - mar 23 638 B of 0 B in 8 of 33 tack delete tyt 604 R 30 7 2011 22:47:09 × fan ftn tyt 27 245 B of 0 B in 0 of 314 (1 hidden) 101 R 30 7 2011 22-27-21 nai-r--r--Đ SFTP-3 0:17:00 1